SR

## Start broadcasting from the SmartRow app to the Exr app

**Step 1**: Open de SmartRow app on your phone and connect the SmartRow Powermeter.

Press the *broadcast button* on the left side below the circle.

Step 2: Select the Exr app and press Apply.

**Step 3**: Open the Exr app on a second device (tablet or Apple tv preferred).

Press *Connect Rower* in the "Set up your gear" screen.

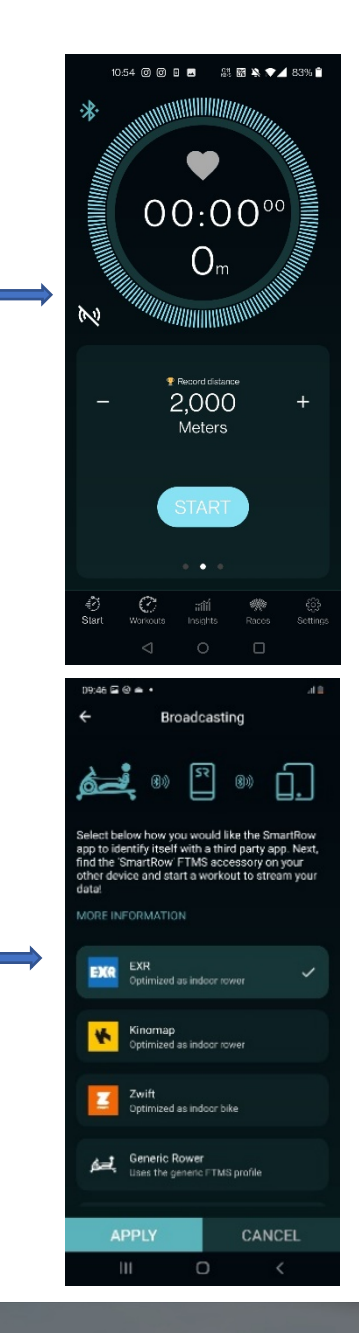

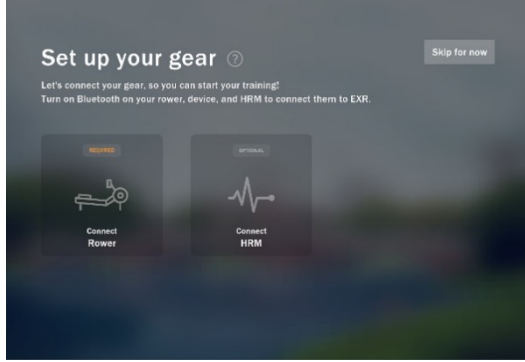

Step 4: Select your device.

SmartRow device is currently unsupported. Future app update will change this.

Press Continue.

Press Finish setup.

**Step 5**: Choose the preferred distance in the SR app.

Press the *Start* button if you are ready.

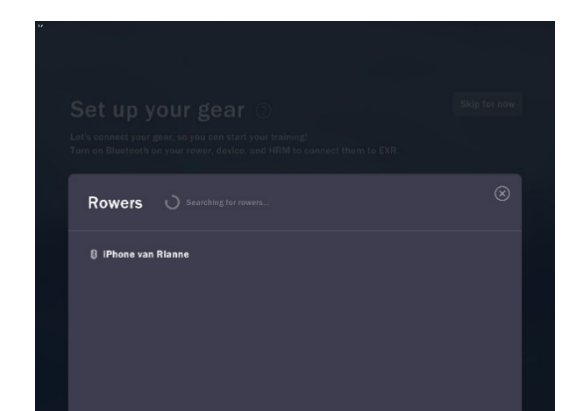

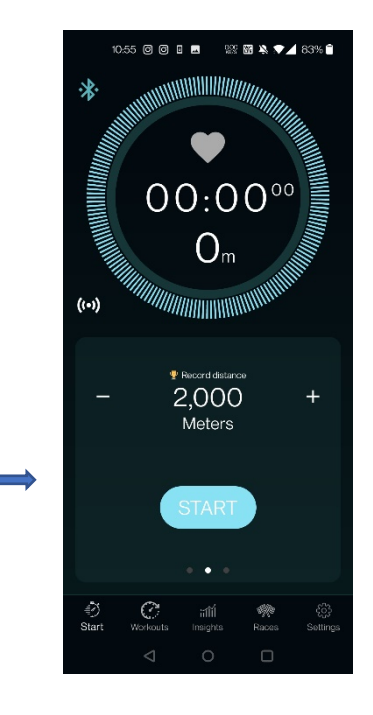

Step 6: Start rowing in Exr on your second device.

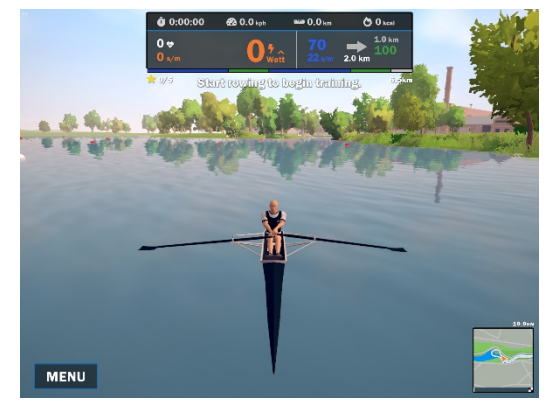

Note 1: Power, heartrate and distance data from SmartRow is transferred to EXR. Note 2: Please make sure to select the same Time or Distance in both apps before you start. SR

## Start broadcasting from the SmartRow app to the Kinomap app

**Step 1**: Open de SmartRow app on your phone and connect the SmartRow Powermeter.

Press the *broadcast button* on the left side below the circle.

Step 2: Select the Kinomap app and press Apply.

**Step 3**: Open the Kinomap app on a second device (tablet preferred).

Press Train now twice.

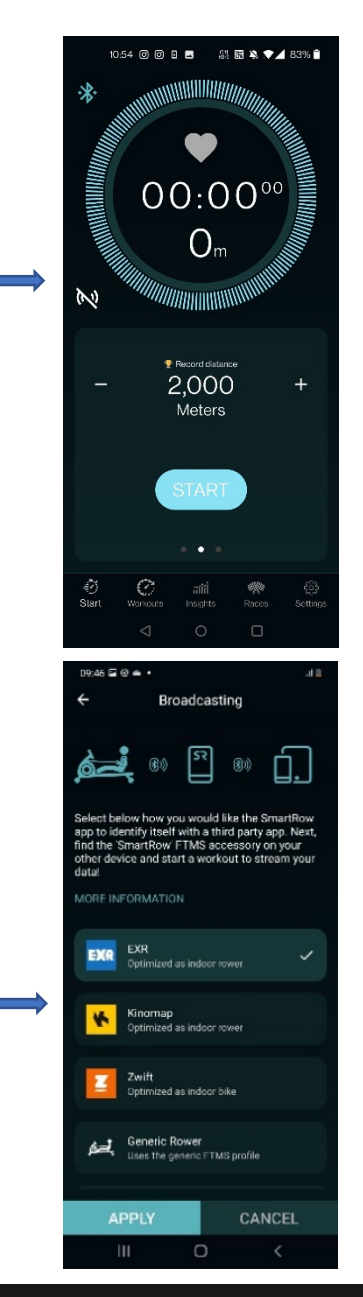

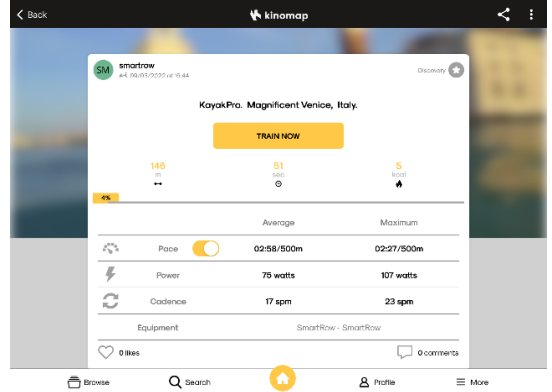

Step 4: Press Equipment.

Under Exercise detection press on your device.

**Step 5**: Delete the yellow box (swipe left).

Press the + button at the right upper side.

In cooperation with Kinomap we will make this step more user friendly.

Step 6: Press the rowing machine button.

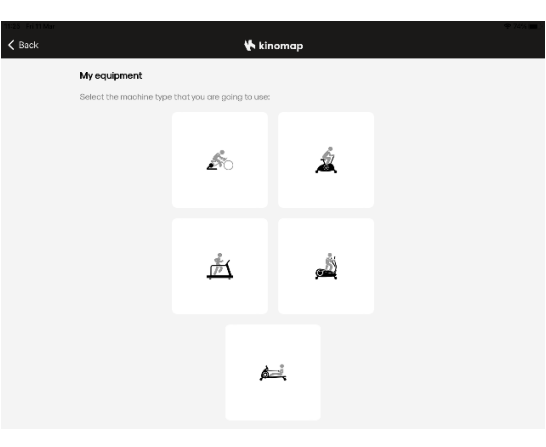

🕻 kinomap

**4** 1

Equ

K Back

Equipment

Step 7: Select the SR button.

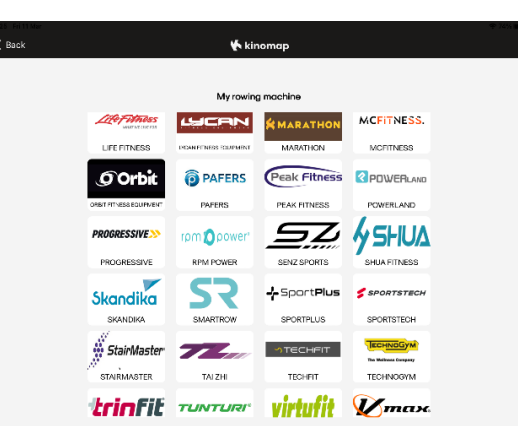

**Step 8**: Press SmartRow Bluetooth Smart 4.0.

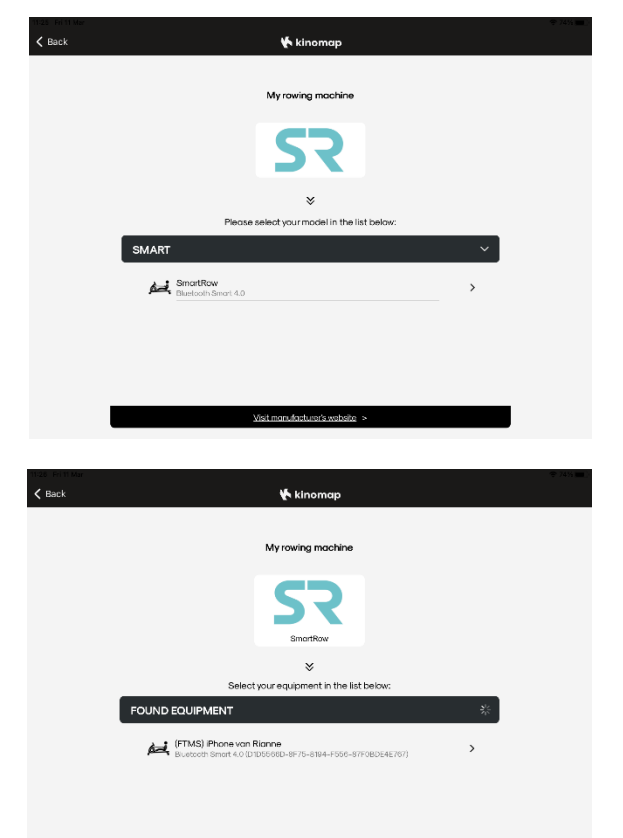

Step 9: Press FTMS iPhone.

Step 10: Press Train now.

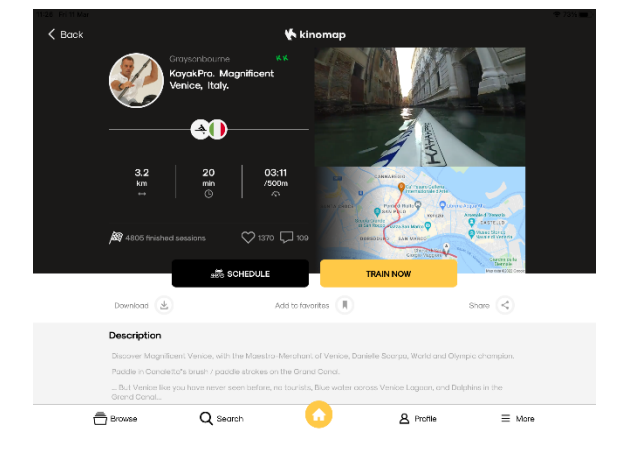

## Step 11: Press Start.

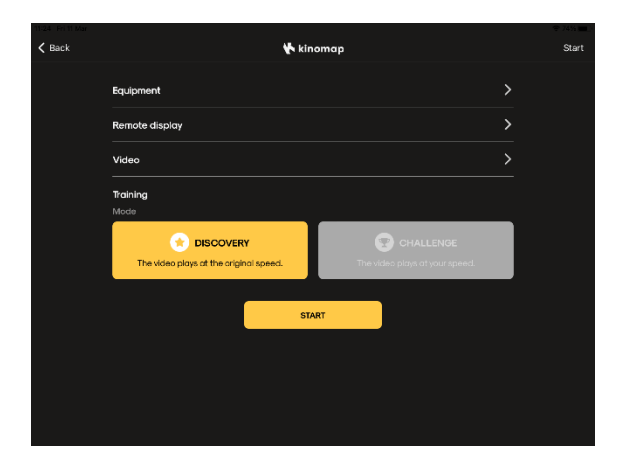

**Step 12**: Choose the preferred distance in the SR app.

Press the *Start* button if you are ready.

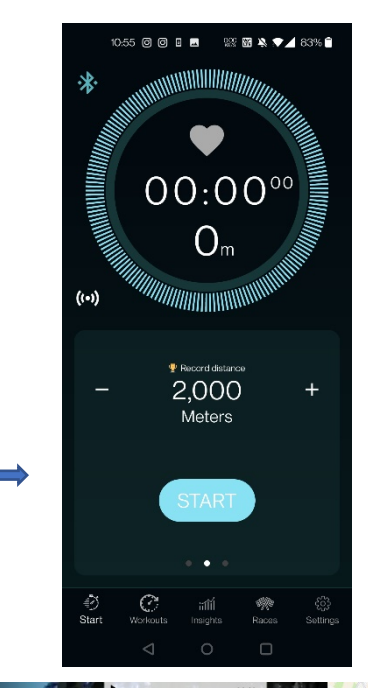

**Step 13**: Start rowing with Kinomap on your second device

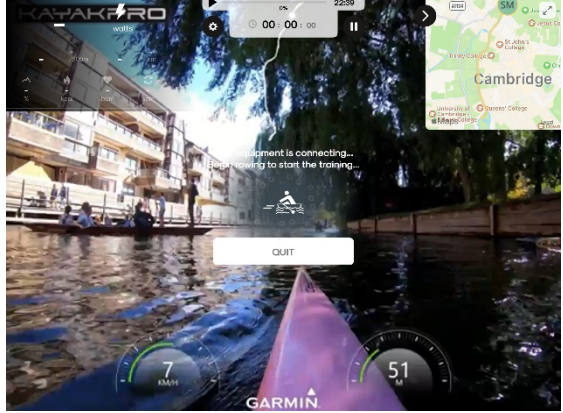

Note 1: Kinomap uses the SmartRow power data and converts this into distance. Therefore distance in both apps will be different.

Note 2: When using Discovery mode (the video plays at a consistent speed), please set SmartRow to match the Time of the session. When using Challenge mode, please set SmartRow to match the Distance of the session.

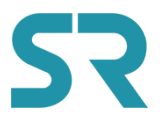

## Start broadcasting from the SmartRow app to the Zwift app

**Step 1**: Open de SmartRow app on your phone and connect the SmartRow Powermeter.

Press the *broadcast button* on the left side below the circle.

Step 2: Select the Zwift app and press Apply.

**Step 3**: Open the Zwift app on a second device (tablet or Apple tv preferred).

Select your account.

Select to pair Power source.

Select your device and press ok.

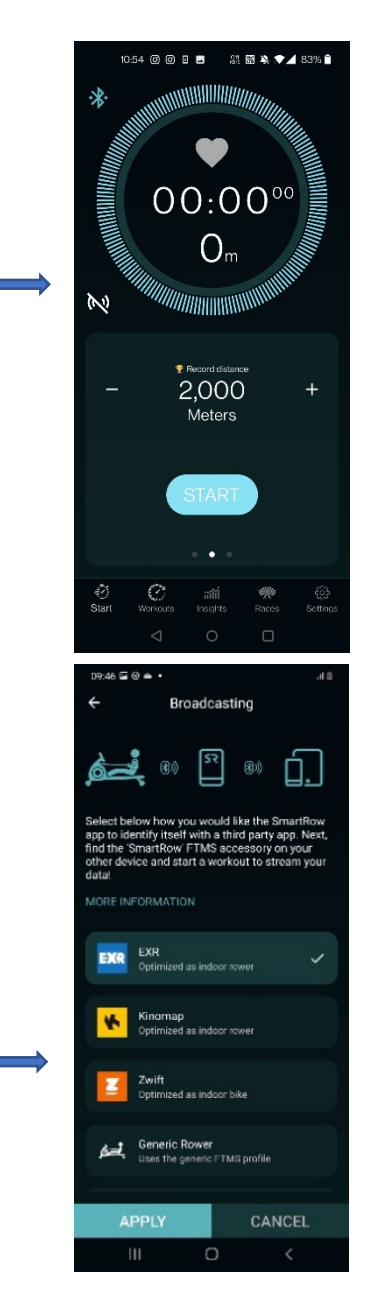

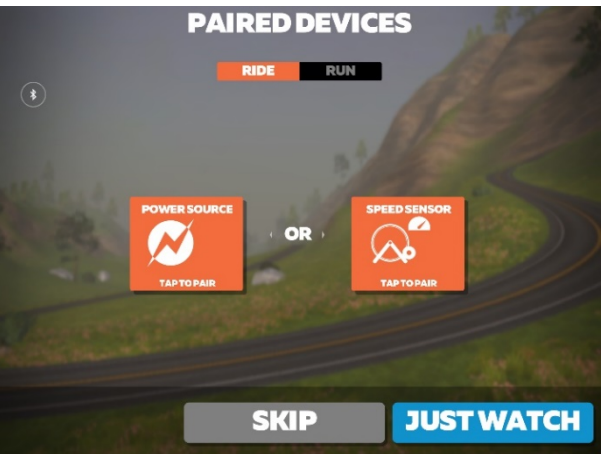

Step 4: Select Let's go.

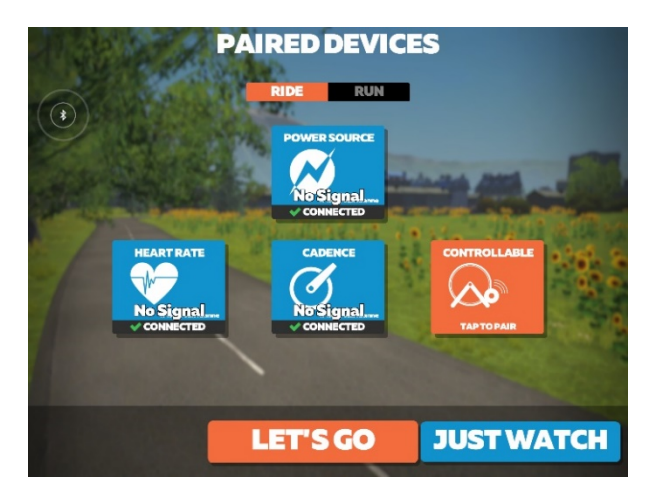

**Step 5**: Choose the preferred distance in the SR app.

Press the *Start* button if you are ready.

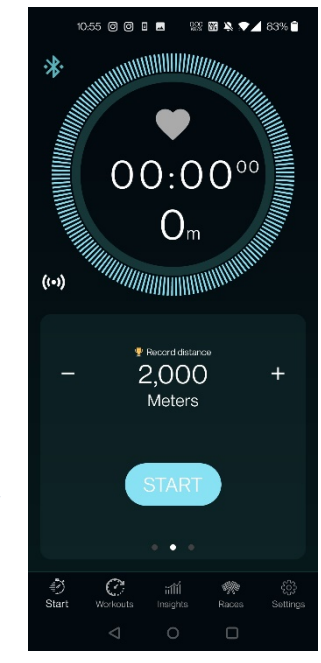

Step 6: Press Ride.

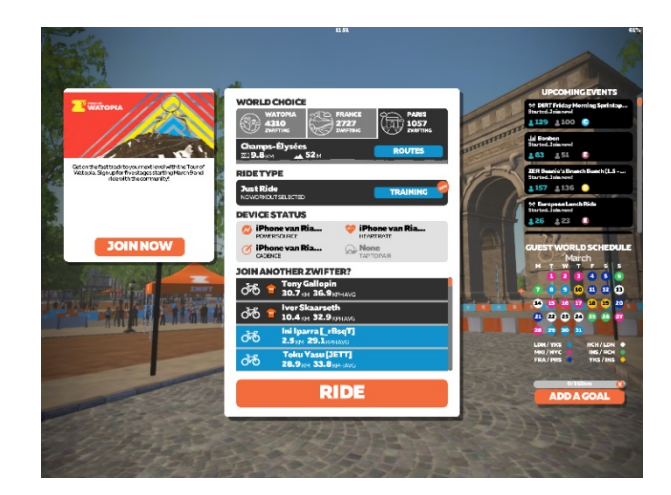

Note 1: Zwift uses the SmartRow power data and converts this into distance. Therefore distance in both apps will be different.

Note 2: Please make sure to select the same Time or Distance in both apps before you start.